## วิธีการส่งตัวอย่างผ่านระบบเอกสาร

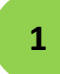

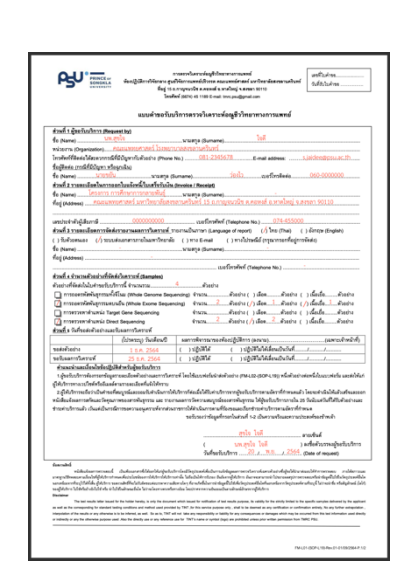

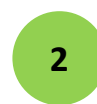

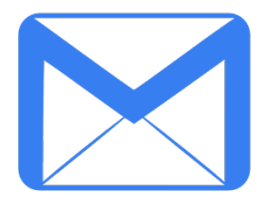

 กรอกแบบคำขอรับบริการตรวจวิเคราะห์อณูชีววิทยาทางการแพทย์ (TMRC PSU FM-L01-(SOP-L19)) โดยสามารถดาวน์โหลดแบบฟอร์มได้ ที่ https://tmrc.psu.ac.th/tmrc\_service.php กดปุ่ม "ดาวน์โหลด ไฟล์ที่เกี่ยวข้อง" หรือ รับแบบฟอร์มได้ที่สำนักงานศูนย์วิจัยการแพทย์ ปริวรรต โทร. 1189

 ส่งแบบฟอร์มมายังศูนย์วิจัยการแพทย์ปริวรรต หรือ ผ่านทางอีเมลล์ tmrc.psu.ac.th รอเจ้าหน้าที่ ตรวจสอบข้อมูล แจ้งการชำระเงิน และแจ้งข้อมูลการส่ง ตัวอย่าง

3

| PRINCE or BORONIA                                                                                                    | การสารประกาศรัญหิวิชาสามารถสารม์<br>เหมือนการสูงมิวิชาสมอย่างสารมายสารสารประกาศสารสารประกาศ<br>ชิญ (5.6.7994/06.8.8.8986 รายการ)<br>โทยสินส์ (87.4.6.8.1986 กาศ. โทย, สายสูงสารสาว<br>โทยสินส์ (87.4.6.8.1986 กาศ. โทย, สายสูงสารสาว                                                                                                    |          |
|----------------------------------------------------------------------------------------------------|----------------------------------------------------------------------------------------------------|----------|
| แบบที่                                                                                                    | งร์มพำส่งตัวอย่างตรวจวิเคราะห์อณูชีววิทยาทางการแพทย์                                                                                                    |          |
| <u>ส่วนที่ 1</u> ข้อมูลผู้ป่วย<br>ชื่อมากรผู้สรวจ (Namo) <u>305.0510</u><br>ชื่อ (Namo) <u>ค.ช.ณญรณ์</u> รายสาง<br>เวลา Ø ทย () หนึ่ง ลาย 14 ปี วันเ |                                                                                                    |          |
| ชื่อผู้ปกครอง (กรณีที่ผู้ประชาญนัยยกว่า 18 มีปก<br>มาวิทา                                                                                            | มูกนั่ง มาตรงส่วน มาแลกล เสร็จแรง<br>(81.111.22                                                                                                    |          |
| Perfects                                                                                                    |                                                                                                    |          |
| <u>ส่วนที่ 2</u> ข้อมูลตัวอย่าง (เลขที่ EC:                                                                                                    | 234367 /vasifilesens                                                                                                    |          |
| C EDTA Blood                                                                                                    | O Prozen tissue O Buffy coat / Petiets                                                                                                    |          |
| Listenes e na energy                                                                                                    | Cryoval tabe taxie 2 mi vitizis                                                                                                    |          |
| 112/00 3 He with                                                                                                    | Colora face state 1.5 m visate                                                                                                    |          |
| 10.30                                                                                                    | 141/10/14140                                                                                                    |          |
| information and a second second                                                                                                    | 12 44 mm 1100 m adams (11 mm m)a lai                                                                                                    |          |
| 1                                                                                                    |                                                                                                    |          |
| 2140 2 1100100100100100                                                                                                    |                                                                                                    |          |
|                                                                                                    | tenome bequencing) stylewingson                                                                                                    |          |
| Constant response for the provide                                                                                                    | (1969) WHITEREVIEW (1960) (1960) (1960) (1960)                                                                                                    | ef       |
| ······································                                                                                                    | tone Sequencing) stylewine contraction and a second second s |          |
|                                                                                                    | Annual and Annual Ten                                                                                                    | mfermer. |
| C Intravior in tuncing (Targette Gate                                                                                                    | ระยุปแต่อาญา ระบุปหาสุมาระ<br>การเปล่า                                                                                                    |          |
|                                                                                                    | na na fan de la caracteria de la contra de la contra de la contra de la contra de la contra de la contra de la                                                                                                    | ado y no |
| สกัดและวัดกุณภาพสารพันธุกกรม (6)                                                                                                    | ญา อยู่เหลาสุของท<br>D15188) วัดความสมบูรณ์ของสารพันธุการม (ISO15188) การต้องกระเทศการทั                                                                                                    | weenpu   |
|                                                                                                    |                                                                                                    |          |
| <u>ส่วนที่ 4</u> กรณีส่วอย่างไม่ผ่างแกดที่ (เฉพาะบ                                                                                                   | Frenkire)                                                                                                    |          |
| เรียน ผู้ขอรับบริการ ทางห้องปฏิบัติการมีความจั                                                                                                    | าเป็นสองปฏิเสรตวอย่างกิสงความ เมืองจาก                                                                                                    |          |
| ( ) 10-010 HS HN 1002200 Lawson                                                                                                    | neringereinen<br>Neringereinen                                                                                                    |          |
| ()                                                                                                    | analastanin liineten                                                                                                    |          |
| () Supramarkanananananan                                                                                                    | กล่างหรือไปสองคุณสองก็เพื่อนหรือหาไหนอกสารของสองการ                                                                                                    |          |
| () ตัวอย่างมีการพาเลอเหรือของออกม                                                                                                    | กการหลากการหล่าง                                                                                                    |          |
| () คณาพรัวอย่างที่ไม่ได้มาครราม                                                                                                    | id.                                                                                                    |          |
| - ตัวอย่างส่งถึงห้องปรีบัติกา                                                                                                    | ารข้ากว่างวลาที่กำหนด                                                                                                    |          |
| - ตัวอย่างเลือดเก็บเป็นระบะ                                                                                                    | เวลาเกิน 7 วัน (นับจากวันที่-เจาะเลียด) หรือด้วอย่างเลียดที่เกิดการ hemolysis จนหลาสมาเปลี่ยนว่                                                                                                    | วินสียคง |
| Acres Between Acres A                                                                                                    | องตามที่ต้องปฏิบัติการระบุไว้                                                                                                    |          |
| - 020.000000.000.00000000                                                                                                    |                                                                                                    |          |
| - ชนิดของตัวอย่างไม่ยุกต้อง                                                                                                    |                                                                                                    |          |
| - รนิตรองตัวอย่างไม่ถูกต่อง                                                                                                    | ง<br>ดอนามเจ้าหน้าที่วับส่งตัวอย่าง                                                                                                    |          |
| - เวลาและครางและค<br>- ระดาจระงาไปไปการ<br>- ระดาจระงาไปปีการคือส่วนไป (รังรู้ระงานการ)                                                              | ง<br>ดอนามเจ้าหน้าที่วับส่งตัวอย่าง                                                                                                    |          |
| - เวลาแลงสงหารจนถูกส<br>- รนิสรองสัวแข่างไม่ถูกสืบ<br>โดยใช้มีการสีดต่อไปปัง (ชื่อผู้ขอวับบริการ)<br>🔿 รอด์เส้าอย่างไหม่ 🔿 มาเลียการตรวจรับกร        | ง<br>มะสามเข้าหน้าที่วับส่งอังอย่าง                                                                                                    |          |

 กรอกแบบฟอร์มนำส่งตัวอย่างตรวจวิเคราะห์อณูชีววิทยาทาง การแพทย์ (TMRC PSU FM-L02-(SOP-L19)) 1 ใบ ต่อ 1 ด้วอย่าง โดยสามารถดาวน์โหลดแบบฟอร์มได้ที่ https://tmrc.psu.ac.th/tmrc\_service.php กดปุ่ม "ดาวน์ โหลดไฟล์ที่เกี่ยวข้อง" หรือ รับแบบฟอร์มได้ที่สำนักงาน

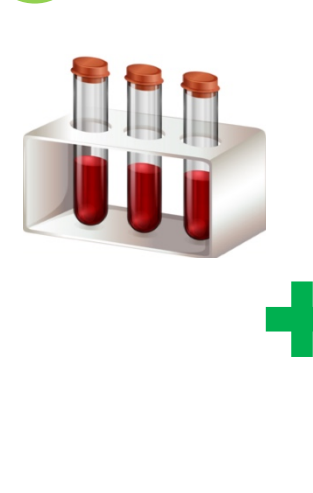

4

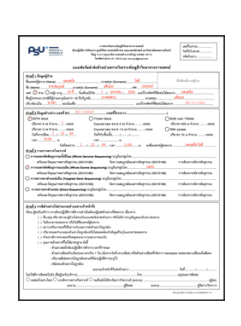

นำส่งตัวอย่างพร้อมแบบฟอร์มนำส่งตัวอย่างตรวจ
วิเคราะห์อณูชีววิทยาทางการแพทย์